## Sync an Individual iPad

- 1. Under the Apple Log Out.
- 2. Log in as iPod, 3289
- 3. Connect the USB cable to the iPad

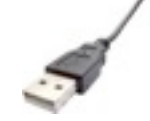

4. The iPad will show up in iTunes

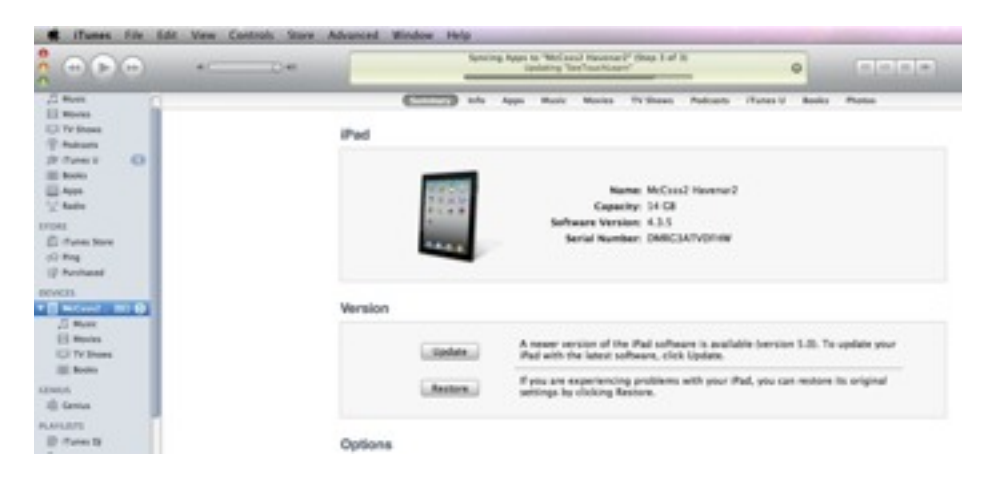

5. Don't Transfer if there's a question on that.

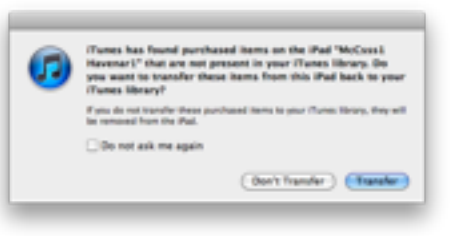

6. Agree "OK" to An Error message that says "some apps are not compatible".

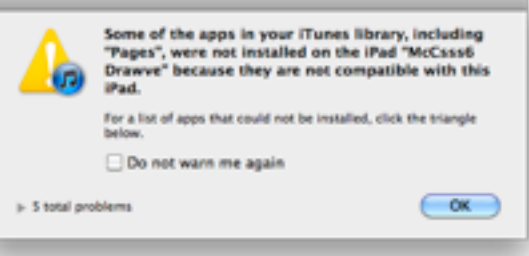

- 7. Quit iTunes when the iPad is done.
- 8. Unplug USB